प्रेषक.

सचिव. प्राविधिक शिक्षा परिषद, उत्तर प्रदेश लखनऊ।

सेवा में,

प्रधानाचार्य / निदेशक, परिषद से सम्बद्ध समस्त,

राजकीय/अनुदानित/निजी क्षेत्र की संस्थायें।

पत्रांकः प्राशिप/अनु0-3/2024/77699 लखनऊः दिनांकः- 10/10/2024 विषयः सम सेमेस्टर/वार्षिक/बैक पेपर/विशेष बैक पेपर परीक्षा जून-2024 की लिखित उत्तरपुस्तिकाओं को देखने हेतु पंजीकरण करने के संबंध में दिशा निर्देश।

महोदय,

कृपया अवगत कराना है कि सम सेमेस्टर/वार्षिक/बैक पेपर/विशेष बैक पेपर परीक्षा जून–2024 के परीक्षा परिणाम से छात्र/छात्राओं के असंतुष्ट होने पर श्री आशीष पटेल, मा० मंत्री, प्राविधिक शिक्षा विभाग, उ०प्र० सरकार द्वारा छात्रहित को दृष्टिगत रखते हुए दिये गये निर्देशों के अनुकम में दिनांक 09/10/2024 को श्री अविनाश कृष्ण सिंह, महानिदेशक, प्राविधिक शिक्षा विभाग, उ०प्र० की अध्यक्षता में आहूत बैठक में छात्रहित के दृष्टिगत परिषद द्वारा उत्तरपुस्तिकाओं को निःशुल्क छात्र/छात्राओं के अवलोकन हेतु परिषद की वेबसाइट www.bteup.ac.in पर उपलब्ध कराये जाने का निर्णय लिया गया है।

उक्त के कम में अवगत कराना है कि इच्छुक छात्र/छात्राएं परिषद की वेबसाइट पर उपलब्ध लिंक E-SERVICES (JANHIT) के माध्यम से दिनांक 11/10/2024 से 14/10/2024 के सांय 05:00 बजे तक Student Login के माध्यम से लॉगिन करने के उपरान्त "To View Answer Book For Exam June 2024" नामक लिंक प्रदर्शित होगा जिस पर Click करने पर रजिस्ट्रेशन पेज Open हो जायेगा। रजिस्ट्रेशन करने हेतु आवश्यक दिशा निर्देश पत्र के साथ संलग्न कर प्रेषित हैं।

साथ ही यह भी अवगत कराना है कि छात्र/छात्राओं का पंजीकृत मोबाइल नम्बर परिषद द्वारा परिवर्तित नहीं किया जायेगा। छात्र/छात्राओं का रजिस्ट्रेशन केवल एक ही बार मान्य होगा यदि किसी छात्र/छात्रा द्वारा गलत विषय का चयन कर दिया जाता है तो उसे किसी भी स्तर पर सुधारा नहीं जा सकता है। छात्र/छात्राएं अपने विषय का चयन सावधानीपूर्वक करें। अतः आपसे अपेक्षा है कि अपने स्तर से छात्र/छात्राओं को उपरोक्तानुसार सूचित करने का कष्ट करें तथा उक्त सूचना संस्था के नोटिस बोर्ड पर भी चस्पा करना सुनिष्चित करें। संलग्नक–उपरोक्तानुसार।

भवदीय (अजीत कुमार मिश्र) सचिव तद्दिनांक:- 10 10 2024

पृ०सं० प्राशिप/अनु0-3/2024/7-69-5-99 प्रतिलिपिःनिम्नलिखित को सूचनार्थ एवं आवश्यक कार्यवाही हेतु प्रेषितः-

- 1. निजी सचिव, प्रमुख सचिव, प्राविधिक शिक्षा उ०प्र० शासन लखनऊ को प्रमुख सचिव महोदय के सादर अवगतार्थ प्रेषित।
- महानिदेशक, प्राविधिक शिक्षा विभाग, उ०प्र० लखनऊ। 2.
- निदेशक, प्राविधिक शिक्षा, उ०प्र० कानपुर। 3.
- संयुक्त निदेशक, प्राविधिक शिक्षा, पूर्वी क्षेत्र/बुन्देलखण्ड क्षेत्र/मध्य क्षेत्र/पश्चिमी क्षेत्र, मेरठ को इस अनुरोध के साथ कि अपने क्षेत्रान्तर्गत संस्थाओं को अपने स्तर से भी निर्देशित करने का कष्ट करें।
- 5. प्रभारी, कम्प्यूटर अनुभाग, प्राविधिक शिक्षा परिषद, उ०प्र० लखनऊ को परिषद की वेबसाइट पर प्रदर्शित करने हेतु।

(अजीत कुमार मिश्र)

#### **STEP 1**

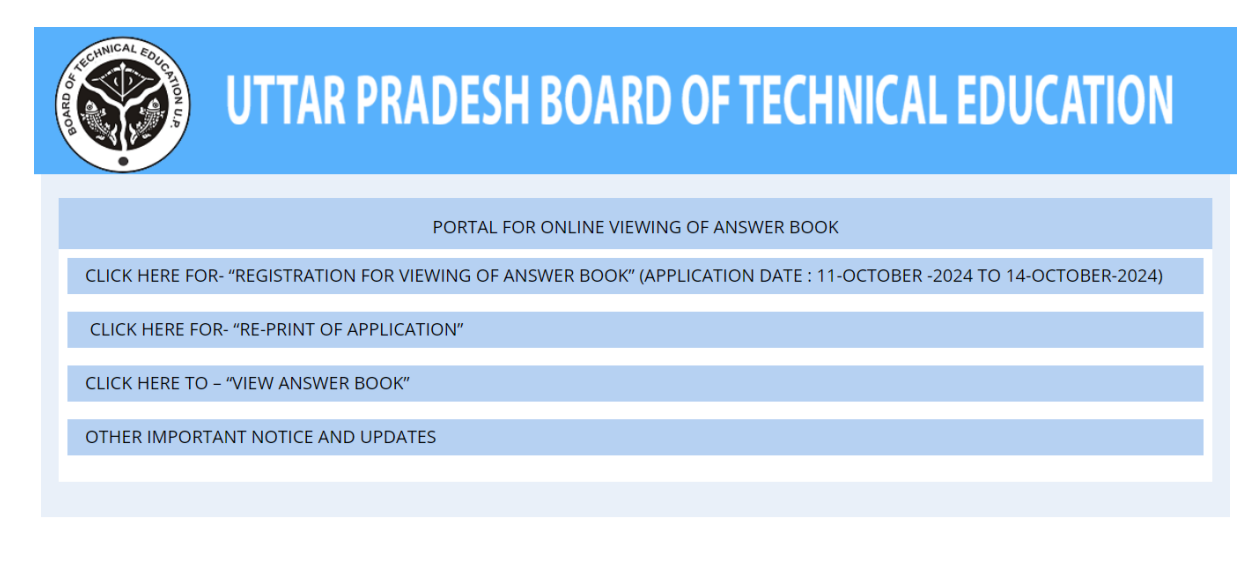

#### STEP 2

| U 😵           | TTAR PRADESH BOARD OF TECHNICAL EDUCATION  |
|---------------|--------------------------------------------|
|               | NE OF INSPECTION OF ANSWER BOOK            |
|               |                                            |
| ENROLLMENT NO |                                            |
| DATE OF BIRTH | DD/MM/YYYY                                 |
| MOBILE NO     |                                            |
|               | Fill Application Form                      |
|               |                                            |
|               | UTTAR PRADESH BOARD OF TECHNICAL EDUCATION |

#### ENTER THE ENROLLMENT NO , DATE OF BIRTH, MOBILE

#### STEP 3

| U 🎯                                                      | TTAR PRADESH BOARD OF TECHNICAL EDUCATION  |  |  |
|----------------------------------------------------------|--------------------------------------------|--|--|
| HOME > APPLICATION > ONLINE OF INSPECTION OF ANSWER BOOK |                                            |  |  |
| ENROLLMENT NO                                            | E23330232600012                            |  |  |
| DATE OF BIRTH                                            | 18/04/2006                                 |  |  |
| MOBILE NO                                                | 993669046 \$                               |  |  |
|                                                          |                                            |  |  |
|                                                          | Fill Application Form                      |  |  |
|                                                          |                                            |  |  |
|                                                          |                                            |  |  |
|                                                          |                                            |  |  |
|                                                          | UTTAR PRADESH BOARD OF TECHNICAL EDUCATION |  |  |

### **CLICK ON FILL APPLICATION FORM**

#### STEP 3

| 1 (C)                                                | ITTAR PRADI                 | localhost:9032 says<br>**ALERT**<br>DEAR APPLICATION, PLEASE CH<br>YOUR REGISTERED MOBILE NUI | ECK AND ENTER THE OTP SENT ON | L EDUCATION                            |
|------------------------------------------------------|-----------------------------|-----------------------------------------------------------------------------------------------|-------------------------------|----------------------------------------|
| HOME > APPLICATION FORM > FOR INSPECTION ANSWER BOOK |                             |                                                                                               |                               |                                        |
| INSTITUTE / BRANCH DETAILS »                         |                             |                                                                                               | CK                            |                                        |
| INSTITUTE NAME                                       | VERANGANA JHALKARIBAI GOVT. | GIRLS POLYTECHNIC, JHANSI (3                                                                  | 1302)                         |                                        |
| ROLL NUMBER                                          | 2473593262012               |                                                                                               | ENROLLMENT NUMBER             | E23330232600012                        |
| BRANCH CODE                                          | 326                         |                                                                                               | BRANCH NAME                   | FASHION DESIGNING & GARMENT TECHNOLOGY |
| STUDENT INFORMATION »                                |                             |                                                                                               |                               |                                        |
| STUDENT NAME                                         | PRATIGYA                    |                                                                                               | FATHER NAME                   | JAYPAL SINGH                           |
| DATE OF BIRTH                                        | 18/04/2006                  | MOBILE NO 9936690460                                                                          | OTP                           | Verified OTP                           |
|                                                      |                             |                                                                                               |                               | Activate Windows                       |

#### STEP 4

| TITUTE / BRANCI | H DETAILS »                                       |                              |                                        |
|-----------------|---------------------------------------------------|------------------------------|----------------------------------------|
| INSTITUTE NAME  | VERANGANA JHALKARIBAI GOVT. GIRLS POLYTECHNIC, JH | ANSI (3302)                  |                                        |
| ROLL NUMBER     | 2473593262012                                     | ENROLLMENT NUMBER            | E23330232600012                        |
| BRANCH CODE     | 326                                               | BRANCH NAME                  | FASHION DESIGNING & GARMENT TECHNOLOGY |
| IDENT INFORMA   | tion »                                            |                              |                                        |
| STUDENT NAME    | PRATIGYA                                          | FATHER NAME                  | JAYPAL SINGH                           |
| DATE OF BIRTH   | 18/04/2006 MOBILE NO 99366                        | 690460 OTP                   | C4E7 Verified OTP                      |
|                 | UTTAR PRADESH                                     | BOARD OF TECHNICAL EDUCATION |                                        |
|                 |                                                   |                              |                                        |

|                    | U                     | TTAR PRADESH BOARD                                           | OF TE                         | CHNICA            | L EDUCATION                            |  |
|--------------------|-----------------------|--------------------------------------------------------------|-------------------------------|-------------------|----------------------------------------|--|
| 倄 НОМЕ             |                       |                                                              |                               |                   |                                        |  |
| INSTI              | TUTE / BRANCH         | I DETAILS »                                                  |                               |                   |                                        |  |
|                    | INSTITUTE NAME        | VERANGANA JHALKARIBAI GOVT. GIRLS POLYTECHNIC, JHANSI (3302) |                               |                   |                                        |  |
|                    | ROLL NUMBER           | 2473593262012                                                | 73593262012 ENROLLMENT NUMBER |                   | E23330232600012                        |  |
|                    | BRANCH CODE           | 326                                                          | BRANCH NAME                   |                   | FASHION DESIGNING & GARMENT TECHNOLOGY |  |
| STUD               | STUDENT INFORMATION » |                                                              |                               |                   |                                        |  |
|                    | STUDENT NAME          | PRATIGYA FATHER NAM                                          |                               | FATHER NAME       | JAYPAL SINGH                           |  |
|                    | DATE OF BIRTH         | 18/04/2006 MOBILE NO 9936690460                              |                               |                   |                                        |  |
| (DETEIAL           | (DETEIAL OF PAPER)    |                                                              |                               |                   |                                        |  |
| S.NO.              | PAPER CODE            | PAPER NAME                                                   |                               | SELECT QPNO OF AN | ISWER BOOK FOR INSPECTIONS             |  |
| 1                  | 326201                | TEXTILE SCIENCE                                              |                               |                   |                                        |  |
| 2                  | 326202                | COMPUTER PRINCIPLES AND APPLICATION                          |                               |                   |                                        |  |
| 3                  | 326103                | INDUSTRIAL MACHINES TOOLS & EQUIPMENTS                       |                               |                   |                                        |  |
|                    |                       |                                                              |                               |                   |                                        |  |
| SUBMIT APPLICATION |                       |                                                              |                               |                   |                                        |  |
|                    |                       |                                                              |                               |                   |                                        |  |
|                    |                       | LITTAR PRADESH BOARD                                         |                               | ICATION           |                                        |  |

# SELECT THE PAPER FOR VIEW THE ANSWER BOOK AND CLICK ON THE SUBMIT APPLICATION.

\*

### **STEP 6**

🔒 Print

|                             | U                   |                | R PRADESH BOARD OF TECHNICAL EDUCATION<br>LINE APPLICATION OF INSPECTION OF ANSWER BOOK<br>(EVEN SEMESTER) JUNE-2024                                                       |  |  |  |
|-----------------------------|---------------------|----------------|----------------------------------------------------------------------------------------------------|--|--|--|
| APPLICATION NO. BT          |                     | BTE            | 24-33023260000001                                                                                                    |  |  |  |
| ROLL NO 2                   |                     | 247            | 2473593262012                                                                                                    |  |  |  |
| ENROLLMENT NO               |                     | E23            | 330232600012                                                                                                    |  |  |  |
| BRANCH CODE / NAME          |                     | 326            | / FASHION DESIGNING & GARMENT TECHNOLOGY                                                                                                    |  |  |  |
| STUDENT NAME                |                     | PRA            | ITIGYA                                                                                                    |  |  |  |
| FATHER'S / HUSBAND NAME     |                     | JAY            | PAL SINGH                                                                                                    |  |  |  |
| DATE OF BIRTH               |                     | 18/            | 18/04/2006                                                                                                    |  |  |  |
| INSTITUTE NAME              |                     | VEF            | VERANGANA JHALKARIBAI GOVT. GIRLS POLYTECHNIC, JHANSI (3302)                                                                                                    |  |  |  |
| S.NO.                       | PAPER CODE          |                | PAPER NAME                                                                                                    |  |  |  |
| 1                           | 326202              |                | COMPUTER PRINCIPLES AND APPLICATION                                                                                                    |  |  |  |
| 2 326103                    |                     |                | INDUSTRIAL MACHINES TOOLS & EQUIPMENTS                                                                                                    |  |  |  |
|                             |                     |                | IMPORTANT NOTICE                                                                                                    |  |  |  |
| 1. DEAR CAN<br>2. PLEASE VE | DIDATE, YOUR REQUES | ST FO<br>S, AS | R INSPECTION OF ANSWER COPIES IS SUCCESSFULLY SAVED.<br>YOU CAN APPLY FOR ANSWER BOOK INSPECTION ONLY ONCE.<br>SIGNATURE OF STUDENT<br>DATE : 10/10/2024<br>TIME : 12:53PM |  |  |  |
|                             |                     |                | 🖶 Print Print                                                                                                    |  |  |  |